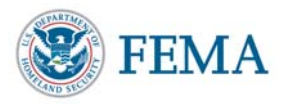

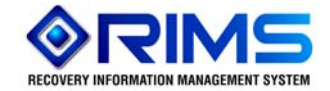

## Debris Removal Contractor Registry Submitting Vendors - Quick Reference Guide

- Go to https://portal.fema.gov.
- Click the "New User" button.

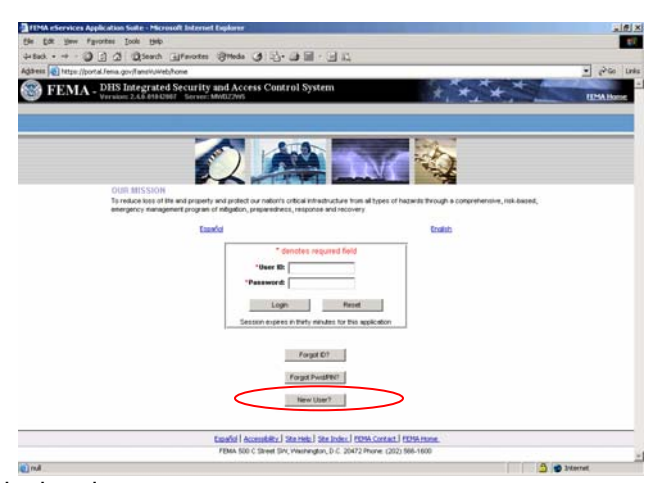

- Type the characters appearing in the picture.
- Click the "Submit" button.

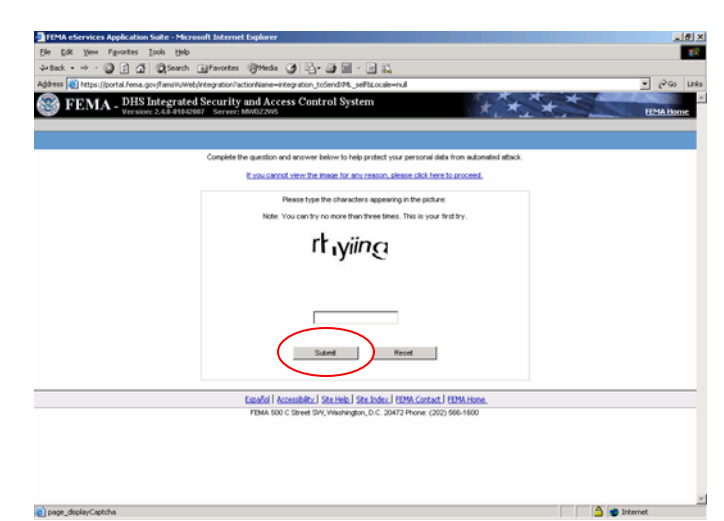

- Enter the information required.
- Click the "Submit" button.

| EPEMA eServices Application Suite - Microsoft Internet Explorer                                   | × (#) ×      |
|---------------------------------------------------------------------------------------------------|--------------|
| Ble Edit Yew Fgvorkes Icols Help                                                                  | 122          |
| ψeback + → - 🕼 🕄 🕼 🖏 Search (a) Favorites (i) Media 🏈 🖓 + 🕼 🔤 - 🚽 🚉                               |              |
| Agdress 🕘 https://portal.fema.gov/FamsW.Web/integration?actionName=toScoreCaptcha                 | ■ (PGo Links |
| ADDRESS                                                                                           | 2            |
| Street City +                                                                                     |              |
| State * - select one - 💌<br>Zip Code *                                                            |              |
| ADDITIONAL ADDRESS                                                                                |              |
| Street City                                                                                       |              |
| State Abbreviation                                                                                |              |
| Zip Code format is 01234, 01234-5678                                                              |              |
| CONTACT(S)                                                                                        |              |
| Click the "Search" button to obtain a list of Organizations. Please do not enter duplicate names. |              |
| Organization SEARCH                                                                               |              |
| Contact Business Phone *                                                                          |              |
| Home phone d b.                                                                                   |              |
| Mobile Phone Pager                                                                                |              |
| Email * nut contain (D)                                                                           |              |
| Confirm Email *                                                                                   |              |
| IDENTITY CONFIRMATION INFORMATION                                                                 |              |
| Bate of Birth * Jan V 1 V 1900 V                                                                  |              |
| Mother's Maiden Namo                                                                              |              |
| Salard Read                                                                                       |              |
| Español   Accessibility   Ste Help.   Ste Index.   FEMA Contact.   FEMA Home.                     |              |
| FEMA 500 ⊂ Street SW, Washington, D.C. 20472 Phone: (202) 566-1600                                |              |
| page toRegisterAL 1 withoutPrefiledData                                                           | A sternet    |

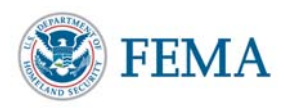

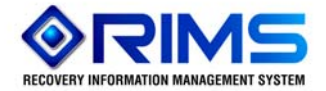

- Create your password.
- Click the "Submit" button.

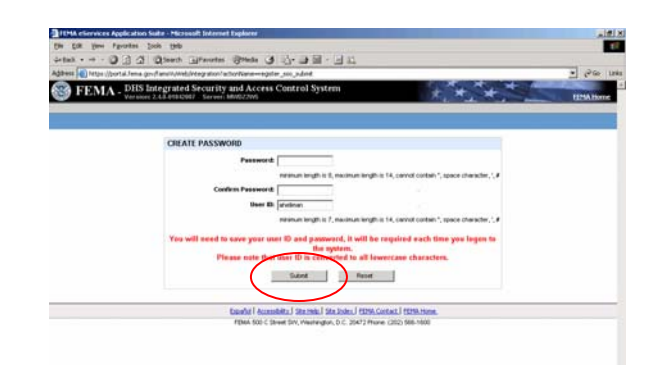

Click the "Click here to request new privileges" button.

a state

| 1 FPMA eservices Application Suite - Microsoft Internet Explorer                                                                                                    |                    |
|----------------------------------------------------------------------------------------------------|--------------------|
| Bie Edit Yew Figuenties Icols Help                                                                                                    | 1                  |
| 2+Each + → - 🕲 🗄 🖧 🕲 Search: @Favorites: @Pleda 🎯 🖏 - 🎯 🔛 - 🖃 🚉                                                                                                    |                    |
| lgåress 🕘 hitps://portal.fema.gov/fams/i///eb/integration?actionName=register_sso_createUserIDPassword                                                                         | ▼ i∂Go Lin         |
| FEMA - DHS Integrated Security and Access Control System                                                                                                    | FEMA Home   Logout |
| vailable Application Authorized Application Inbox Profile                                                                                                    |                    |
|                                                                                                    |                    |
|                                                                                                    |                    |
| No privilages have been granted to this account.                                                                                                    |                    |
| No <u>privilages have been granted to this account.</u><br>Gid here to regard new priviles.                                                                                    |                    |
| No prigilages have been granted to this account.<br>Cick here to request new privileges.<br>Escalar   Accessibile   Star Heis   Star Joine   FEMA Contact   FEMA Home   scanat |                    |

3 Stenet

• Click the "Request Access" button for Debris Contractor Registry.

| FEMA - DHS integrated Security and Access Control System |                             |                                  |                                                                                |  |
|----------------------------------------------------------|-----------------------------|----------------------------------|--------------------------------------------------------------------------------|--|
| ole Application                                          | Authorized                  | Application Inbox Profile        |                                                                                |  |
|                                                          |                             |                                  |                                                                                |  |
|                                                          |                             |                                  |                                                                                |  |
|                                                          |                             |                                  | In order to request access, click on the button next to the system name below. |  |
|                                                          |                             | Community Information System     |                                                                                |  |
|                                                          | 9                           | Request Access                   |                                                                                |  |
| Debris Removal Contractor Re                             |                             | Debris Removal Contractor Regist | ту                                                                             |  |
|                                                          | 305                         | Request Access                   |                                                                                |  |
|                                                          | EMMIE external              |                                  |                                                                                |  |
|                                                          | N.                          | Request Access                   |                                                                                |  |
|                                                          |                             |                                  |                                                                                |  |
|                                                          |                             | Firefighters Grants              |                                                                                |  |
|                                                          |                             | Request Access                   |                                                                                |  |
|                                                          | FMAGP eGrants internet Site |                                  |                                                                                |  |
|                                                          |                             | Request Access                   |                                                                                |  |
|                                                          |                             |                                  |                                                                                |  |
|                                                          |                             | FRRATS PLUS                      |                                                                                |  |
|                                                          |                             | Request Access                   |                                                                                |  |
|                                                          |                             | IMCAD internet web site          |                                                                                |  |

• Users will be redirected to the Debris Removal Contractor Registry to register their business.

Questions/Comments -- email the RIMS Team at fema-rims@dhs.gov